|  | Number | Issue          | Symptoms                                        | Interim Actions                                               | <b>Final Action</b> |
|--|--------|----------------|-------------------------------------------------|---------------------------------------------------------------|---------------------|
|  | 1      | Nuisance       | • 46-10051, "AIRPLANE DATA NOT AVAILABLE        | 1. Go to EXTENDED MAINTENANCE > Existing Faults > ATA         | OMF OSS SB          |
|  |        | Maintenance    | (NFS-L)".                                       | 46.                                                           | 737-46-1047         |
|  |        | Message 46-    | • Displays as a nuisance maintenance message    | 2. Verify maintenance messages 46-10105 and 46-10110          | -released           |
|  |        | 10051          | in ONS OS9.1.                                   | are not Active under Existing Faults.                         | September, 6        |
|  |        |                |                                                 | 3. On a Universal Maintenance Device (UMD), go to LINE        | 2022                |
|  |        |                |                                                 | MAINTENANCE > Security > AIRPLANE CREDENTIALS.                |                     |
|  |        |                |                                                 | 4. Verify the message "A valid, CA-signed Airplane            |                     |
|  |        |                |                                                 | Certificate exists" or the message "A new, self-signed        |                     |
|  |        |                |                                                 | certificate was generated for signing on YYYY/MM/DD -         |                     |
|  |        |                |                                                 | hh:mm[XXXXXXX] and is pending downlink" is displayed          |                     |
|  |        |                |                                                 | Note: If the message "No Valid Airplane Certificate exists"   |                     |
|  |        |                |                                                 | is displayed select GENERATE > CONTINUE and verify a          |                     |
|  |        |                |                                                 | new CSR is generated                                          |                     |
|  |        |                |                                                 | 5 Provided the above conditions are met MM 46-10051           |                     |
|  |        |                |                                                 | can be ignored and will have no functional impact to          |                     |
|  |        |                |                                                 | airplane or flight operations. If any of the above conditions |                     |
|  |        |                |                                                 | fail reconvene to Engineering for further instructions        |                     |
|  |        |                |                                                 |                                                               |                     |
|  |        |                |                                                 | Note: Please See FTD 737-SI -46-044 for further detail.       |                     |
|  | 2      | MMR Nuisance   | • 46-11102 "NES-L HAS NO INDUT FROM MMR-        | 1 Go to EXTENDED MAINTENANCE > Existing Faults > ATA          |                     |
|  | 2      | Maintenance    | 1 ON ETHERNET SWITCH PORT 2 DETECTED BY         | 46                                                            | 737-46-1047         |
|  |        | Message        | NETWORK FILE SERVER (NES-1)"                    | 2 Verify 46-11102 and 46-11103 are not present. If 46-        | -released           |
|  |        | ivie souge     | • $46-11103$ "NES-L HAS NO INPLITEROM MMR-      | 11102 and 46-11103 are present, verify they are listed as     | Sentember 6         |
|  |        |                | 2 ON ETHERNET SWITCH PORT 3 DETECTED BY         | NOT ACTIVE                                                    | 2022                |
|  |        |                |                                                 | 3 If they are not present or are present but NOT ACTIVE       | 2022                |
|  |        |                | Displays as a nuisance maintenance message      | then this is a nuisance fault and no further maintenance is   |                     |
|  |        |                | in ONS OS9 1                                    | required                                                      |                     |
|  |        |                | 110103 033.1.                                   | A If they are present and active then perform this            |                     |
|  |        |                |                                                 | 4. If they are present and active, then perform this          |                     |
|  |        |                |                                                 |                                                               |                     |
|  |        |                |                                                 | Note: Please See FTD 737-SL-46-044 for further detail.        |                     |
|  | 3      | EEC Credential | OS9.1 installed, the ONS cannot establish       | • Downgrade NES to OS7.1 > Generate FEC Client                | EECs will be        |
|  | -      | issue          | client credentials with a new Electronic Engine | Credentials > Upgrade NFS to OS9.1                            | pre-                |
|  |        |                | Controller (FEC)                                | OR                                                            | credentialed        |
|  |        |                |                                                 | Bemove OS9 1 NES > Install OS7 1 NES > Generate EEC           | Final               |
|  |        |                |                                                 | Credentials > Remove OS7 1 NFS > Install OS9 1 NFS            | software            |
|  |        |                |                                                 |                                                               | resolutionfor       |
|  |        |                |                                                 | Note: Please See FTD 737MAX-46-22001 for further detail       | underlying          |
|  |        |                |                                                 |                                                               | root cause is       |
|  |        |                |                                                 |                                                               | targeted for        |
|  |        |                |                                                 |                                                               | 102024              |
|  | 1      | 1              |                                                 |                                                               | 102024.             |

## Note: While conducting the steps below, if any step resolves the issue you may stop continuing on the resolution steps

| 4 | Debris Monitoring  | • On the forward display, a user selects the                           | 1. If the "ONBD MAINT NOT AVAILABLE" screen                       | OMF OSS SB    |
|---|--------------------|------------------------------------------------------------------------|-------------------------------------------------------------------|---------------|
|   | Special Function   | Special Function Debris Monitoring System                              | snows, power cycle the DPCs and NFS <u>together</u> (or           | /3/-46-104/   |
|   |                    | chip count entry channel B and then                                    | power cycle arpiane power).                                       | -released     |
|   | NAINT LO           | navigates to the Preconditions page. After                             | 2. Retrieve a Universal Maintenance Device                        | September, o  |
|   | Inoperable         |                                                                        | (UNID).<br>2. Run the "Debris Monitoring System Chin Count        | 2022          |
|   | порегаріе          | • The ONBD MAINT screen shows "ONBD                                    | 5. Kulture Debris Monitoring System Chip Count                    |               |
|   |                    | MAINT NOT AVAILABLE" after selecting                                   | browser on the LIMD                                               |               |
|   |                    | CONTINUE                                                               | Note: The Debris Monitoring System Chin Count                     |               |
|   |                    | • ONED MAINIT cannot be recovered except                               | Entry Channel B" Special Function cannot be run                   |               |
|   |                    | via an airplane nower cycle or via a nower cycle                       | on the MAX Forward Display in OS9 1                               |               |
|   |                    | of hoth DPCs and the NFS together                                      |                                                                   |               |
| 5 | Fault 46-12000     | • Fault "46-12000: NFS-LARINC-429LAYER FAIL"                           | 1. If the fault is currently active, wait 5 minutes               | Boeing        |
| 5 | goesactive         | goes active intermittently                                             | a. If the fault goes inactive, no further                         | Investigation |
|   | intermittently     | • Fault History may show dozens of instances of                        | action is required                                                | (TBD)         |
|   |                    | intermittent 46-12000                                                  | b. If the fault remains active, follow the                        | (100)         |
|   |                    | • The fault, if active, goes not active after 5                        | FIM Task for 46-12000: Task 46-13-00-                             |               |
|   |                    | minutes.                                                               | 810-838                                                           |               |
|   |                    | • If intermittent, this is a nuisance maintenance                      |                                                                   |               |
|   |                    | message in ONS OS9.1.                                                  |                                                                   |               |
|   |                    |                                                                        |                                                                   |               |
|   |                    |                                                                        |                                                                   |               |
|   |                    |                                                                        |                                                                   |               |
|   |                    |                                                                        |                                                                   |               |
| 6 | The NFS enters an  | <ul> <li>If an SD card is installed to the NFS, the NFS</li> </ul>     | <ul> <li>If an SD card is installed, conduct a stage 2</li> </ul> | Boeing        |
|   | unprompted         | conducts an automatic stage 1 restore, which                           | restore via the following steps:                                  | Investigation |
|   | Initial Data Load  | completes in 30 minutes.                                               | 1. Check the fault light at the front of the NFS. If              | (TBD)         |
|   | (IDL) state during | <ul> <li>If an SD card is not installed to the NFS, the NFS</li> </ul> | the fault lighting is blinking once every three                   |               |
|   | powerup            | remains in an IDL state until the next NFS                             | seconds, wait until the fault light stops blinking.               |               |
|   |                    | powercycle.                                                            | Then, wait an additional 5 minutes.                               |               |
|   |                    |                                                                        | 2. Open up ONSL using a UMD                                       |               |
|   |                    |                                                                        | 3. An "NFS RESTORE PENDING" modal will appear                     |               |
|   |                    |                                                                        | when ONSL is opened. Select CONTINUE on                           |               |
|   |                    |                                                                        | the modal.                                                        |               |
|   |                    |                                                                        | Note: If the modal does not appear, go to                         |               |
|   |                    |                                                                        | EXTENDED MAINTENANCE > Network File                               |               |
|   |                    |                                                                        | Server. Select CONTINUE when the modal                            |               |
|   |                    |                                                                        | appears.                                                          |               |
|   |                    |                                                                        | 4. On the "NFS RESTORE PENDING FOR                                |               |
|   |                    |                                                                        | CONNECTIVITY" modal, select CONTINUE.                             |               |
|   |                    |                                                                        | 5. On the "RESTORE TO NFS" modal, select                          |               |
|   |                    |                                                                        | BROWSE.                                                           |               |
|   |                    |                                                                        | 6. On the File Upload window, select the 46 NFS                   |               |

|   |                                                                                |                                                                                                    | <ul> <li>PASSPHRASE software part and select Open.</li> <li>7. On the "RESTORE TO NFS" modal, the BARS<br/>Security UMS should populate with the<br/>software part number. Select CONTINUE.</li> <li>8. Wait ten minutes while the NFS reboots.</li> <li>9. Once the NFS reboots, select LINE<br/>MAINTENANCE &gt; Airplane ID. Set the Aircraft<br/>Type.</li> <li>10. Select the menu icon in the upper left-hand<br/>corner.</li> <li>11. Select LINE MAINTENANCE &gt; Security &gt;<br/>AIRPLANE CREDENTIALS</li> <li>12. Verify a valid airplane credential exists.</li> <li>13. Select the menu icon in the upper left-hand<br/>corner.</li> <li>14. Select LINE MAINTENANCE &gt; System<br/>Configuration &gt; 46 - Information Systems &gt;<br/>CONTINUE</li> <li>15. Verify the NFS system configuration is correct</li> <li>If an SD card is not installed, conduct an NFS<br/>power cycle. Do NOT conduct an IDI</li> </ul> |                                  |
|---|--------------------------------------------------------------------------------|----------------------------------------------------------------------------------------------------|----------------------------------------------------------------------------------------------------|----------------------------------|
| 7 | Airplane Health<br>System (AHS)<br>does not start up<br>during NFS power<br>up | <ul> <li>EEC files will not store to the NFS or downlink<br/>to the ground</li> <li>Fault 46-10010 "NFS-L HAS A SOFTWARE<br/>FAULT" will be ACTIVE</li> </ul> | <ol> <li>power cycle. Do NOT conduct an IDL.</li> <li>Conduct an NFS power cycle</li> <li>After the NFS powers up, verify fault 46-10010<br/>is not active</li> <li>If the fault does not resolve, follow the FIMTask<br/>for 46-10010: Task 46-13-00-810-803</li> </ol>                                                                                                    | Boeing<br>Investigation<br>(TBD) |

| 8 | Fault 46-52028 | • Fault "46-52028: AIRCRAFT INTERFACE DEVICE-                       | 1. | Go to EXTENDED MAINTENANCE > Existing            | Boeing        |
|---|----------------|---------------------------------------------------------------------|----|--------------------------------------------------|---------------|
|   | goes active    | FORWARD (AID-FWD) WWU HAS AN INTERNAL                               |    | Faults > ATA 46 – Information Systems.           | Investigation |
|   | intermittently | FAULT" goes active intermittently                                   | 2. | Verify 46-52028 is not present. If 46-52028 is   | (TBD)         |
|   |                | <ul> <li>Fault History may show dozens of instances of</li> </ul>   |    | present, verify it is listed as NOT ACTIVE.      |               |
|   |                | intermittent 46-52028                                               | 3. | If 46-52028 is not present, or it is present but |               |
|   |                | <ul> <li>The fault, if active, goes not active after 5</li> </ul>   |    | NOT ACTIVE, then this is a nuisance fault and    |               |
|   |                | minutes.                                                            |    | no further maintenance is required.              |               |
|   |                | <ul> <li>If intermittent, this is a nuisance maintenance</li> </ul> | 4. | If 46-52028 is present and ACTIVE, then wait 5   |               |
|   |                | message in ONS OS9.1.                                               |    | minutes.                                         |               |
|   |                |                                                                     | 5. | If the fault goes NOT ACTIVE, no further action  |               |
|   |                |                                                                     |    | is required. If the fault remains ACTIVE,        |               |
|   |                |                                                                     |    | perform the FIM Task for 46-52028: Task 46-      |               |
|   |                |                                                                     |    | 13-00-810-865                                    |               |